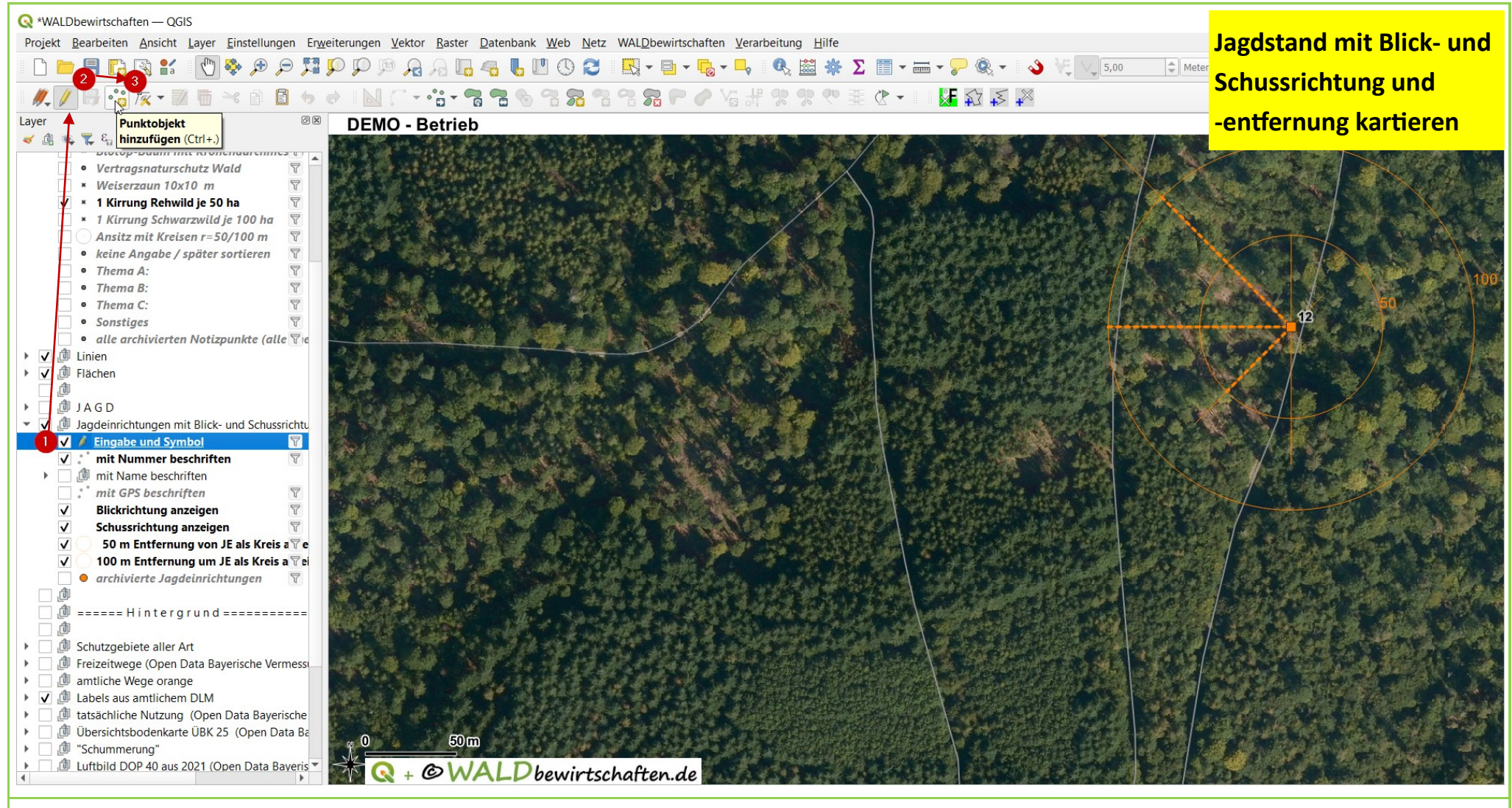

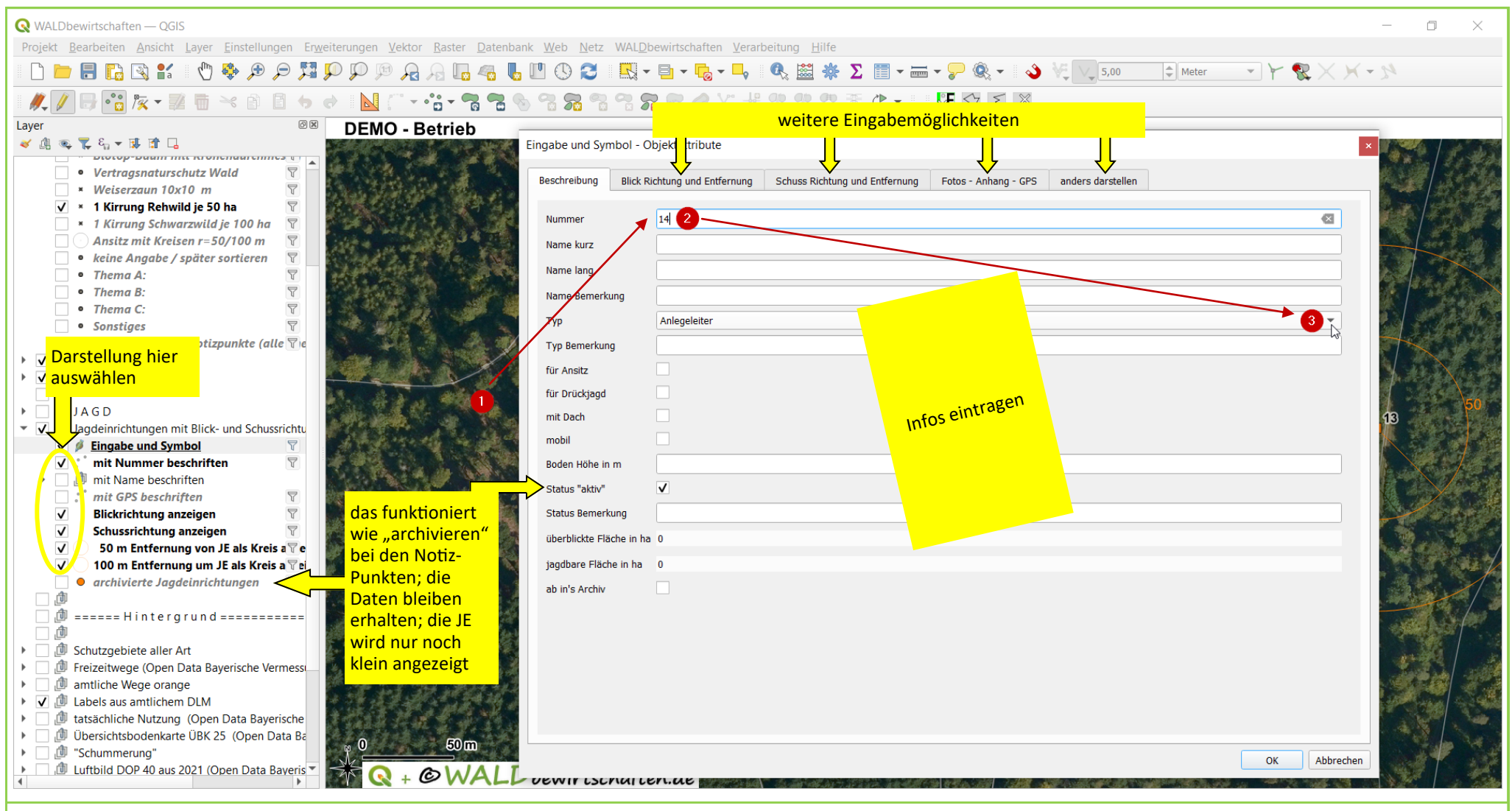

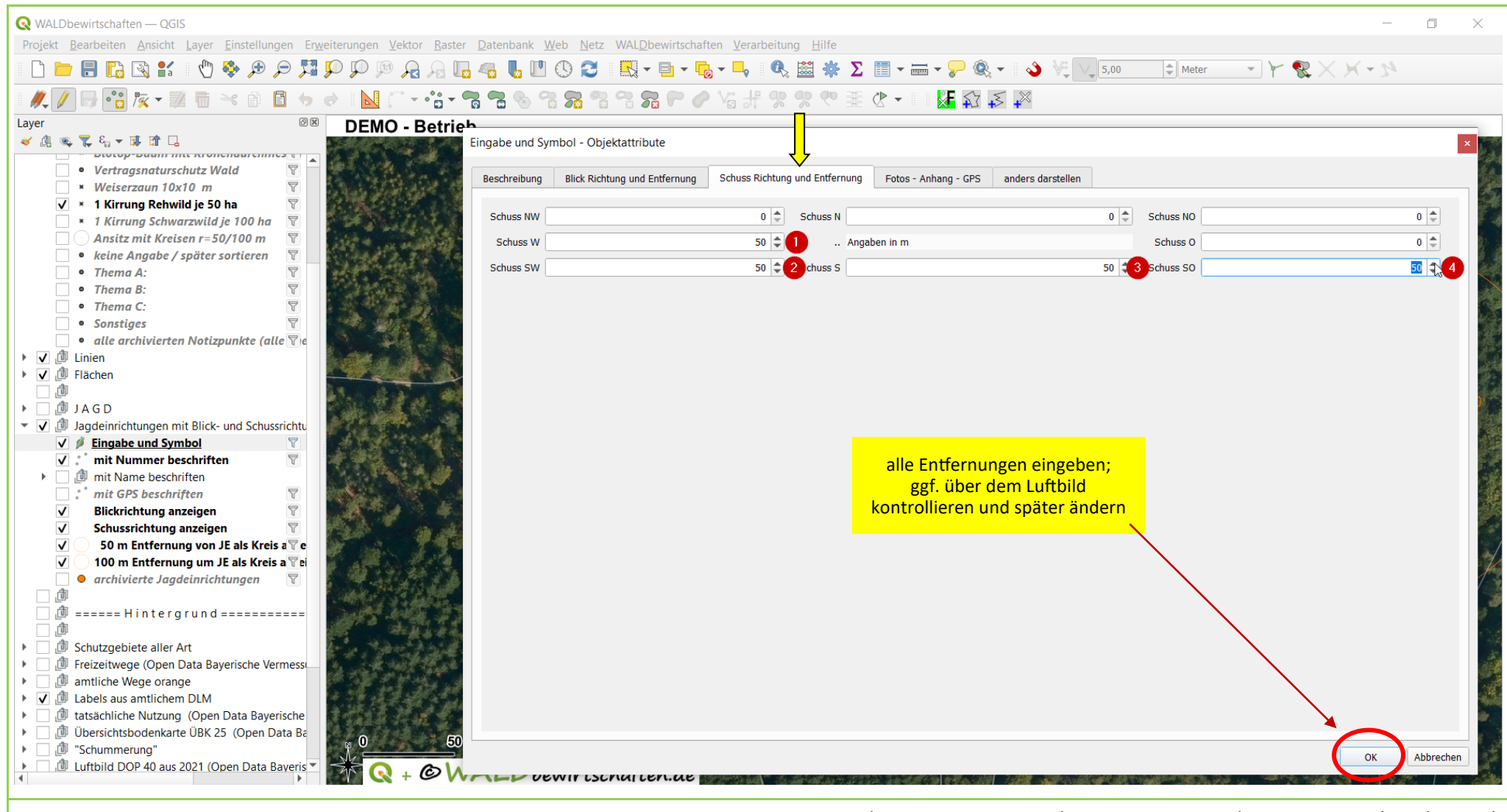

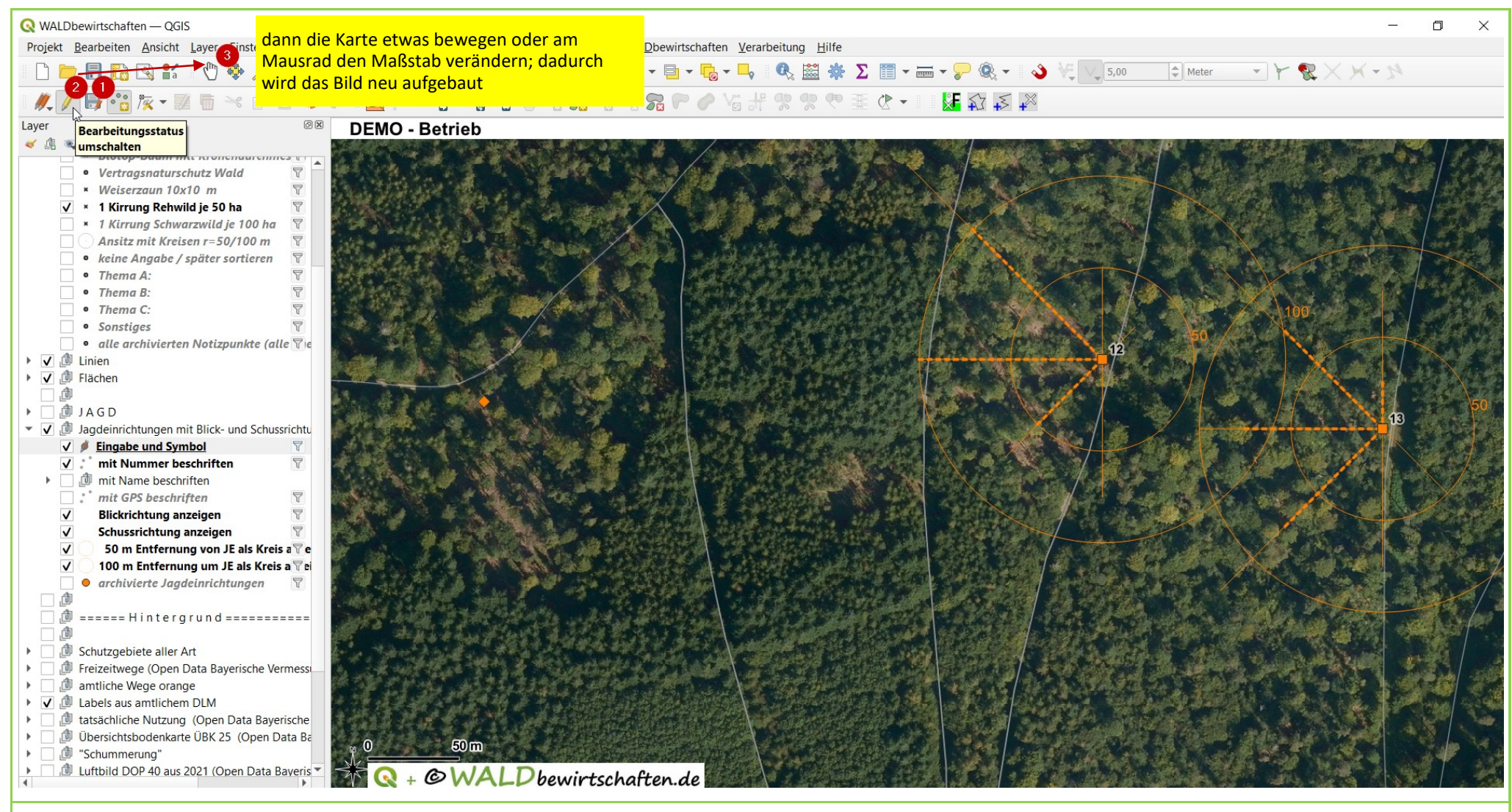

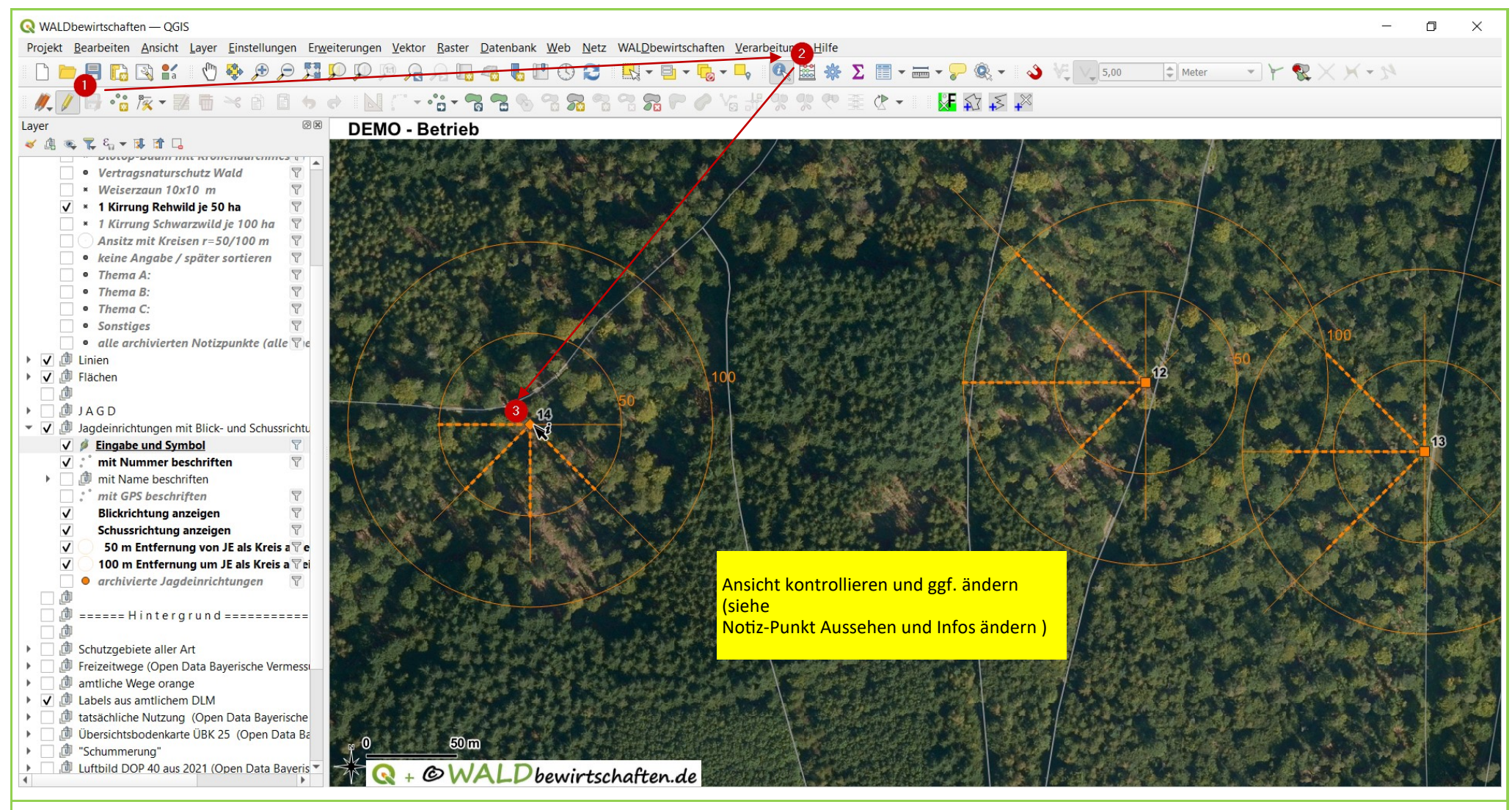

| Q WALDbewirtschaften — QGIS                                                                                                    | _                                                                                                   | o x       |
|----------------------------------------------------------------------------------------------------|----------------------------------------------------------------------------------------------------|-----------|
| Projekt <u>B</u> earbeiten <u>A</u> nsicht <u>L</u> ayer <u>E</u> instellungen Er <u>w</u> eiterungen <u>V</u> ektor <u>R</u> aster <u>D</u> atenba                                                                                                    | nk <u>W</u> eb <u>N</u> etz WALDbewirtschaften <u>V</u> erarbeitung <u>H</u> ilfe                   |           |
| - C 🖻 🗏 C 🛠 : 🖑 🐥 🗩 🗩 🖾 🗭 💭 🕫 🗛 🖟 🧠                                                                                                    | , I''' (\$) 🔁 🛛 🖳 = 📴 = 🔂 = 🖳 🙉 🗱 🌞 Σ 📰 = 🛲 = 🤛 🍭 = 🗳 🦌 🔽 5,00 🛛 ♀ Meter > Y 😪 × × + 5              |           |
|                                                                                                    |                                                                                                    |           |
|                                                                                                    |                                                                                                    |           |
| Layer DEMO - Betri Eingabe un                                                                                                    | d Symbol - Objektattribute                                                                          | ×         |
|                                                                                                    | Blick Richtung und Entfernung Schuss Richtung und Entfernung Fotos - Anhang - GPS anders darstellen |           |
| <ul> <li>Vertragsnaturschutz Wald</li> </ul>                                                                                                    |                                                                                                    |           |
| * Weiserzaun 10x10 m T                                                                                                    | 14                                                                                                  |           |
| ▼ <sup>*</sup> 1 Kirrung Kenwild je 30 na<br>* 1 Kirrung Schwarzwild je 100 ha<br>Name ki                                                                                                    | rz Bsp.14                                                                                           |           |
| Ansitz mit Kreisen r=50/100 m 😨                                                                                                    |                                                                                                    |           |
| • keine Angabe / später sortieren 🦉                                                                                                    |                                                                                                    |           |
| • Thema A: Thema B                                                                                                    | Demo                                                                                                |           |
| • Thema D: Typ                                                                                                    | Anlegeleiter                                                                                        |           |
| Sonstiges     Typ Ben                                                                                                    | erkung                                                                                              |           |
| alle archivierten Notizpunkte (alle 🗟 e für Ansil                                                                                                    | z V                                                                                                 |           |
| ▶ ✓ @ Linien Fürsten                                                                                                    | iaod 🗸                                                                                              |           |
| nit Dad                                                                                                    |                                                                                                    |           |
| JAGD                                                                                                    |                                                                                                    |           |
| Induit                                                                                                    |                                                                                                    |           |
| V Ø Eingabe und Symbol ♥ Boden H                                                                                                    |                                                                                                    |           |
| Status "                                                                                                    | ktiv" ✓                                                                                             |           |
| Status B                                                                                                    | emerkung                                                                                            |           |
| ✓ Blickrichtung anzeigen 🛛 🖓 überblic                                                                                                    | te Fläche in ha 0,94 🖉                                                                              |           |
| ✓ Schussrichtung anzeigen Ÿ                                                                                                    | Flache in ha 0.39 nach dem Speichern werden die Flachen berechnet; das Feld kann                    | Kar I     |
| ✓ Som entrernung von JE als Kreis a Tei                                                                                                    | man statistisch (siehe separate Anleitung) auswerten und hat nun                                    | 154       |
| • archivierte Jagdeinrichtungen 🕎                                                                                                    | ein Mals für die Dichte und Effizienz der Jagdeinrichtungen                                         | 100       |
|                                                                                                    |                                                                                                    |           |
|                                                                                                    |                                                                                                    | 2         |
| ► <sup>1</sup> Schutzgebiete aller Art                                                                                                    |                                                                                                    | 1.45      |
| Freizeitwege (Open Data Bayerische Vermess                                                                                                    |                                                                                                    |           |
| Image: Image: |                                                                                                    |           |
| Labels aus amtlichem DLM                                                                                                    |                                                                                                    |           |
| <ul> <li>▶ ☐ Übersichtsbodenkarte ÜBK 25 (Open Data Bayensche</li> </ul>                                                                                                    |                                                                                                    | Abbrechen |
| ▶                                                                                                    |                                                                                                    | Tubrechen |
| Luftbild DOP 40 aus 2021 (Open Data Bayeris                                                                                                    | Dewirtschaften.de                                                                                   |           |
|                                                                                                    |                                                                                                    |           |

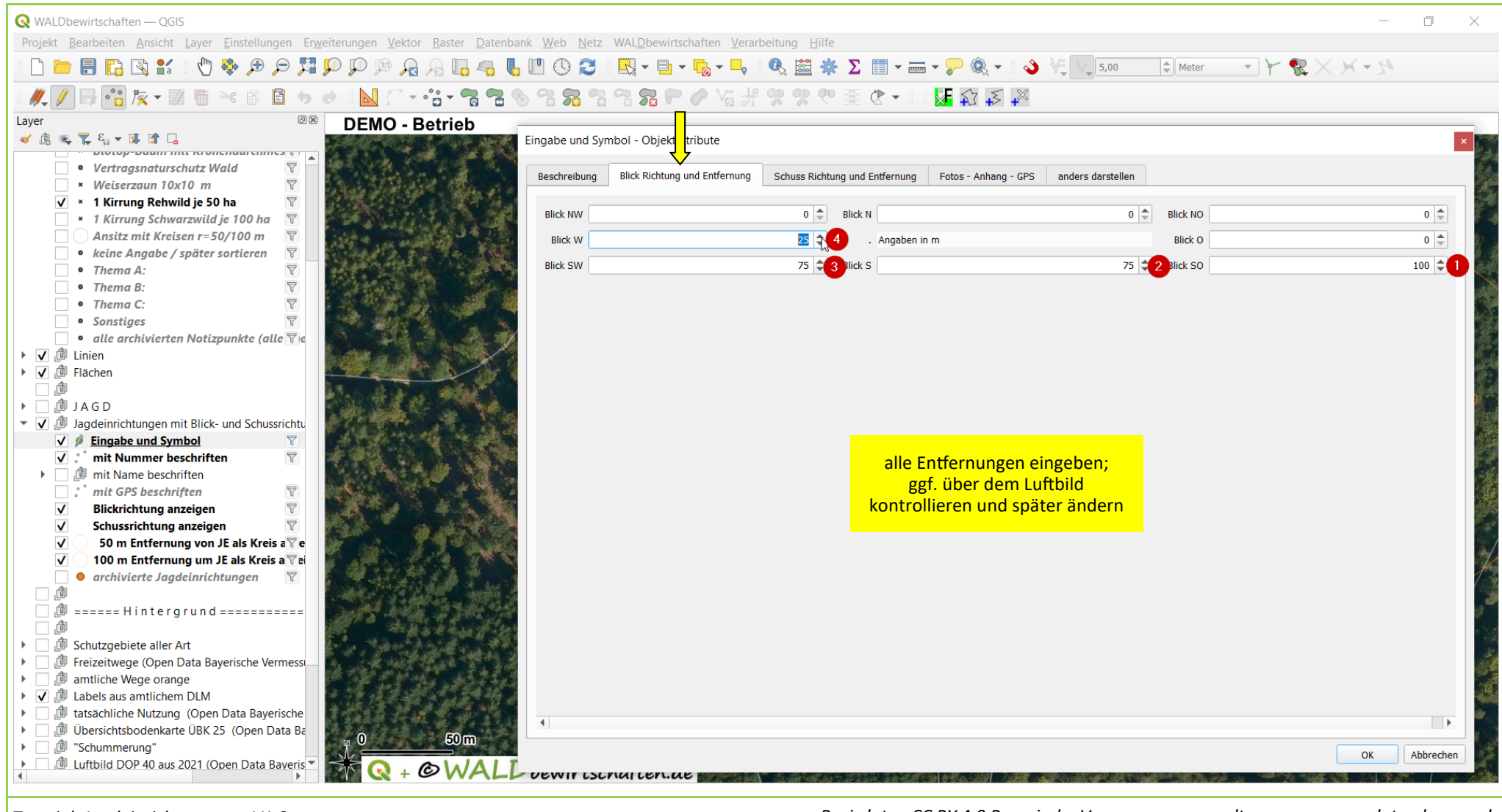